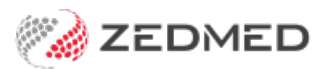

# Archive or merge patients

Last Modified on 05/12/2024 10:46 am AEDT

Update the status of deceased patients and those who have not visited the practice in some time. This provides more appropriate search results and accurate information.

Patients whose records have been marked as Archived or Deceased will not be selected to appear on the Patient Selector screen unless you tick the Search Archived and Deceased box. This option can be permanently switched on through **Practice Setup > Practice > Practice Details** and selecting the **Find arch'd/deceased** checkbox.

#### Archived patients

Patients can be archived if they have not visited the practice within a specified period of time.

As it is not possible to delete patients with financial data, this function can also be used to set the patients' Status (in Patient Details) from Current to Archived automatically. Patients who are archived will not appear in Patient Search results (unless the Search Archived/Deceased field is ticked).

To archive a patient:

- 1. Go to Zedmed's Utilities tab.
- 2. Select Archive then Archive Patients.

The Archive Patients screen will open.

3. Select the parameters for archiving.

Before you proceed with the Archive, it is recommended that you Print a list of Patients that would be archived if you proceeded. This can be used to pull files and as a hard copy reference later. Alternatively, you can print a list of Archived patients through the Reports/Patients Report using the Status criteria of "Archived".

4. Select Archive.

| 0                              |                                             | Branch 1                                                                                                    |                               | _ 🗆 X             |
|--------------------------------|---------------------------------------------|----------------------------------------------------------------------------------------------------|-------------------------------|-------------------|
| Management Reports Tools Prace | tice Setup WP Setup Utilities<br>Management | Help<br>Reports                                                                                                    | Utilities                     |                   |
| Intramail (F                   | 7)                                          | Archive Patients                                                                                                    | Arch                          | nive<br>Integrity |
| Encounter Sys                  | tem A printou<br>should be                  | tion will change the status in Patient Detail<br>ts whose Last In date is earlier than the d<br>t of those patients whose records will be a<br>printed BEFORE Archiving. | s to Archived<br>late Quick E | Backup            |
| SMS Tools                      | ; Last In<br>Patient T                      | 11/08/2020 🐑 🗂 or earlier                                                                                                    | Secu                          | urity             |
| Online Remote S                | Branch<br>Sort By                           | All   Patient Name                                                                                                    | Third Pa                      | rty Links         |
| Licence Mana                   | ger                                         | Screen Archive                                                                                                    | Close Change P                | assword           |
| HI Service Lo                  | ogs                                         | ZE                                                                                                    | DME                           | D                 |
| My Health Record Reg           | istration Log                               | Focusei                                                                                                    | d Innova                      | TION              |
| Patient Merg                   | ge                                          |                                                                                                    | Exit Help                     | Tips              |
| Branch 1                       | PDAVIS                                      | rdwyer_dev                                                                                                    | Build 33.9.0.12910            |                   |

## **Deceased patients**

A patient's status will need to be updated if the patient has passed away. This will ensure the patient is removed from any generated reminders reliant on a patient's status.

To update the patient:

- 1. Go to Zedmed's **Reception** tab.
- 2. Select **Patients** then locate the patient and open their record.

To learn more, see the find a patient's record article.

3. Update the patient's **Status** to **Deceased**.

**Important**: Please also cancel any future appointments for the patient, as they are not automatically removed.

| 2                          |                         | Boy                           | wles, Desiree     |                   |               | X                 |
|----------------------------|-------------------------|-------------------------------|-------------------|-------------------|---------------|-------------------|
| Acc Enquiry Attend         | Bill Letters Cli        | nical Information Print Quote | Receipt Waiting R | oom Appoint       | tments Extras |                   |
| Patient Details            | Personal<br>Family Name | Bowles                        | X                 | Practice<br>File# | 33            | Pull File 🗸       |
| Further Details<br>Recalls | Given Name              | Desiree T                     | Initial           | Hosp. UR No       |               | Clinical Warnings |
| Notepad                    | Preferred Name          |                               | Former            | Usual Branch      | Branch 1 (33) | Ŷ                 |
| × eHealth                  | Title                   |                               | Gender F 🗸        | First In          |               | Last In           |
| Messages                   | Date of Birth           | 19/07/1958                    | Age 63            | Туре              | V             | Status Deceased V |
|                            | Home 🗸                  | 766 Horace Dr                 |                   | Family            |               |                   |
|                            |                         |                               |                   | las, De           | siree (33)    | v                 |

## Merge patient records

The Patient Merge feature allows you to consolidate and merge duplicate patient records.

To merge a duplicated record:

- 1. Go to Zedmed's **Utilities** tab.
- 2. Select Patient Merge.

The Merge Welcome screen will open.

3. Select Merge Patients.

|             | Welcome                                                                                                    |
|-------------|----------------------------------------------------------------------------------------------------|
| ≯           | <u>Merge Patients</u><br>Merge two or more patients into a new patient record. Choose the primary<br>patient that the majority of the information will be merged from. Optionally,<br>select the source patient for individual fields to merge. |
| 2           | Bulk Merge<br>Bulk merge multiple patients' records based on a set of selectable criteria.                                                                                                    |
| 소<br>소<br>소 | Merge <u>History</u><br>View previous merge operations. Change the primary patient as the source of<br>the information or change individual fields.                                                                                             |
|             | Exit                                                                                                    |

The Merge Patients screen will open.

- 4. Select Select Patient(s).
- 5. Enter the duplicated patient's information and select **Search**.

| Find Patients | Hobie |
|---------------|-------|
| Surname Test  |       |
| Given         |       |

The records of matching patients will appear.

| Relecto      | r         |                                       |        |            |              | ×   |
|--------------|-----------|---------------------------------------|--------|------------|--------------|-----|
| Name         | DOB       | Address                               | Mobile | Home Phone | Work Phone   | Med |
| 🗌 Test, John | 1/01/1990 | Level 1, 100 Test Rd, SOUTH MELBOURNE |        |            | 040000001    | 35: |
| Test, John   | 1/01/1991 | 100 Test St, NORTH MELBOURNE          |        |            |              | 35  |
| <            |           |                                       |        |            |              | >   |
|              |           |                                       |        | Add        | Patients Can | cel |

- 6. Tick the boxes next to the duplicated records you want to merge.
- 7. Select Add Patients to add the selected patients to the Choose Preferred Patient screen.
- 8. Select the Patient that you want to be the primary record.

If you want to specify the fields you would like to keep, select Advanced.

| m merger attents       |                                     |                                         |                 |      |
|------------------------|-------------------------------------|-----------------------------------------|-----------------|------|
| hoose Preferred P      | atient                              |                                         |                 |      |
| elect which patient re | cord you would like as the preferre | d patient. The merge process will use v | alues from this | ;    |
| atient over those of a | nother, unless the value is blank.  |                                         |                 |      |
| Field                  | Patient 1                           | O Patient 2                             |                 |      |
| Full Name              | Test, John                          | Test, John                              |                 |      |
| Date of birth          | 1/01/1990                           | 1/01/1991                               |                 |      |
| Medicare Number        | 35290094211                         | 35290094211                             |                 |      |
| Expiry                 | 1/01/2021                           | 1/01/2021                               |                 |      |
| IRN                    |                                     |                                         |                 |      |
| Mobile phone           | 040000001                           | 0401111111                              |                 |      |
| Status                 | Current                             | Current                                 |                 |      |
| Home phone             |                                     |                                         |                 |      |
| Home Address           | Level 1                             | 100 Test St                             |                 |      |
|                        | 100 Test Rd                         |                                         |                 |      |
| Suburb                 | SOUTH MELBOURNE                     | NORTH MELBOURNE                         |                 |      |
| Postcode               | 3205                                | 3051                                    |                 |      |
| First in               |                                     |                                         |                 | _    |
|                        |                                     |                                         | Advanc          | ed   |
|                        |                                     |                                         | _               |      |
|                        |                                     | Back Next                               | t Ca            | ncel |

9. If you chose Advanced, a granular view of the patient will display.

Use the radio buttons to select the fields you wish to use in the final patient record. In the below example, Patient 1 has been selected as the preferred/primary record; however, Patient 2's Home and postal address details have been selected for the final record. You will often find that one record is more complete than the other, and a more complete record can indicate what should be the primary source of information.

After the desired fields have been chosen, select **Close.** This will take you back to the **Merge Patients** window.

|                          |                             | 0               |                      |
|--------------------------|-----------------------------|-----------------|----------------------|
| Field                    | Patient 1                   | O Patient 2     | Final Patient Record |
| Former Family name       | C (empty)                   | C (empty)       | (empty)              |
| Former Preferred name    | C (empty)                   | C (empty)       | (empty)              |
| Date of birth            | 1/01/1990                   | C 1/01/1991     | 1/01/1990            |
| Gender                   | • Male                      | C Male          | Male                 |
| Marital status           | C (empty)                   | C (empty)       | (empty)              |
| First in                 | (empty)                     | C (empty)       | (empty)              |
| Last in                  | (empty)                     | C (empty)       | (empty)              |
| Attendances              | 0                           | 0               |                      |
| Future Appointments      | 0                           | 0               |                      |
| Home Address             | 🔘 Level 1                   | 💿 100 Test St   | 100 Test St          |
|                          | 100 Test Rd                 | (empty)         | (empty)              |
| Suburb                   | SOUTH MELBOURNE             | NORTH MELBOURNE | NORTH MELBOURN       |
| Postcode                 | 3205                        | 3051            | 3051                 |
| Mailing Address          | C (empty)                   | PO Box 123      | PO Box 123           |
|                          | (empty)                     | (empty)         | (empty)              |
| Suburb                   | (empty)                     | NORTH MELBOURNE | NORTH MELBOURN       |
| Postcode                 | (empty)                     | 3051            | 3051                 |
| Previous Address         | • (empty)                   | C (empty)       | (empty)              |
|                          | (empty)                     | (empty)         | (empty)              |
| Suburb                   | (empty)                     | (empty)         | (empty)              |
| Postcode                 | (empty)                     | (empty)         | (empty)              |
| Home phone               | € (empty)                   | C (empty)       | (empty)              |
| Work phone               | (empty)                     | C (empty)       | (empty)              |
| Mobile phone             | • 040000001                 | C 0401111111    | 040000001            |
| Email address            | (empty)                     | C (empty)       | (empty)              |
| Preferred contact method | © 1                         | C 1             | 1                    |
| Medicare Number          | 35290094211     35290094211 | C 35290094211   | 35290094211          |
| Expiry                   | 1/01/2021                   | 1/01/2021       | 1/01/2021            |
| IRN                      | (empty)                     | (empty)         | (empty)              |
| Veteran Affairs Number   | (empty)                     | C (empty)       | (empty)              |
| Card expiry date         | (empty)                     | (empty)         | (empty)              |
| e en en en pri y en ce   | Competit                    | Conde el 1      | (curlet)             |

10. Once you have selected the primary patient record and made any Advanced selections, select Next.

The confirmation screen will appear.

11. Review the settings and select Next.

The merge will start and display a notification once it has been successfully completed.

#### Bulk merge patient records

If you identify a large number of duplicate records, the Bulk Merge tool allows you to review and process multiple duplicate records at the same time.

To merge a duplicated record:

1. Go to Zedmed's Utilities tab.

2. Select Patient Merge.

The Merge Welcome screen will open.

- 3. Select Bulk Merge.
- 4. Review the Match Patients By options to modify the results

You must use at least two criteria.

- 5. Select the first letter/s of the family name you have identified duplicates of.
- 6. Select Search.

The patient records matching the selected criteria will display.

- 7. Expanded the family name to check there are only duplicated records showing.
- 8. Select the records to merge.
- 9. Select Merge Selected.

**Caution**: this will start the merge, so make sure you have only selected duplicate records and that you have used the Match Patient By options to exclude any records that are not duplicates.

| 8                               |                | Bulk Merge     | •    |       |             |        | - 0 X     |
|---------------------------------|----------------|----------------|------|-------|-------------|--------|-----------|
| Match Patients By:              | Name           | Address        | DOB  | Title | Medicare No | Suburb | Post Code |
|                                 | BLAIR          | 11 Joachim Cct | Node |       |             |        |           |
| Family Name                     | 🗉 🗌 Bailey     | 14 Kent Ave    | Node |       |             |        |           |
| First 5 letters of Given Name   | 🗄 🔄 Bates      | 13 Jeremy Ave  | Node |       |             |        |           |
| Date of Birth                   | 🗄 🗹 Blair      | 11 Joachim Cct | Node |       |             |        |           |
| Medicare Number                 |                |                |      |       |             |        |           |
| Address Line 1                  |                |                |      |       |             |        |           |
|                                 |                |                |      |       |             |        |           |
| Suburb                          |                |                |      |       |             |        |           |
| Post Code                       |                |                |      |       |             |        |           |
| And Family Names Starting with: |                |                |      |       |             |        |           |
| ABCDEEG                         |                |                |      |       |             |        |           |
|                                 |                |                |      |       |             |        |           |
| HIJKLMN                         |                |                |      |       |             |        |           |
| OPQRSTU                         |                |                |      |       |             |        |           |
| V W X Y Z                       |                |                |      |       |             |        |           |
|                                 |                |                |      |       |             |        |           |
|                                 |                |                |      |       |             |        |           |
| All Family Names                |                |                |      |       |             |        |           |
|                                 |                |                |      |       |             |        |           |
|                                 | <              | Ш              |      |       |             |        | >         |
|                                 |                |                |      |       |             |        |           |
| Search                          | Merge Selected | Print Selected |      |       |             |        | Close     |